ADCampus解决方案 AD-NET解决方案 网络小老虎 2024-12-09 发表

| <u>国网及</u> 况明              |                                                                                                    |                                                             |                                                                                                    |                                                                                                    |
|----------------------------|----------------------------------------------------------------------------------------------------|-------------------------------------------------------------|----------------------------------------------------------------------------------------------------|----------------------------------------------------------------------------------------------------|
| 暫无                         |                                                                                                    |                                                             |                                                                                                    |                                                                                                    |
| 配置步骤                       |                                                                                                    |                                                             |                                                                                                    |                                                                                                    |
| 1、分析器纳管设备                  |                                                                                                    |                                                             |                                                                                                    |                                                                                                    |
| 2、配置有线认证设                  | 备, sdn组网和传统网                                                                                                    | 的认证设备都是nas设备。                                               |                                                                                                    |                                                                                                    |
| grpc enable                |                                                                                                    |                                                             |                                                                                                    |                                                                                                    |
| telemetry                  |                                                                                                    |                                                             |                                                                                                    |                                                                                                    |
| sensor-grou                | ıp s117                                                                                                    |                                                             |                                                                                                    |                                                                                                    |
| sensor path                | dhcpsp/dhcpuserev                                                                                                    | vent                                                        |                                                                                                    |                                                                                                    |
| sensor path                | dot1x/dot1xauthtra                                                                                                    | ce                                                          |                                                                                                    |                                                                                                    |
| sensor path                | maca/macauthtrace                                                                                                    | 2                                                           |                                                                                                    |                                                                                                    |
| destination-               | group d1                                                                                                    |                                                             |                                                                                                    |                                                                                                    |
| ipv4-addres                | s x.x.x.x port 50051 v                                                                                                    | vpn-instance vpn-default                                    |                                                                                                    |                                                                                                    |
| subscription               | 1 b                                                                                                    |                                                             |                                                                                                    |                                                                                                    |
| sensor-grou                | ip s117                                                                                                    |                                                             |                                                                                                    |                                                                                                    |
| destination-               | group a l                                                                                                    |                                                             |                                                                                                    |                                                                                                    |
| source-audr<br>3. 配置右线田户FI | ここ x.x.X.X<br>A田户数据采集 讲 λ                                                                                                    | [分析>分析洗顶>任冬管理1而                                             | 面,采集仟条 单去/†                                                                                                    | 曾加、按                                                                                                    |
| 田,在弹出的配置中                  | 中输入参数。                                                                                                    |                                                             |                                                                                                    | ж, чин                                                                                                    |
|                            | 田参数。进入「自动化>                                                                                                    | 用户业务>业务参数>接入参数                                              | 如-系统配置-1页面,找3                                                                                                    | 到用户诵                                                                                                    |
| 印参数配置,单击<                  | 配置>按钮。                                                                                                    |                                                             | ······································                                                                                                    |                                                                                                    |
| 、启动任务, 启动                  | 有线用户解析任务 和                                                                                                    | 启动AI预测任务。                                                   |                                                                                                    |                                                                                                    |
| 、分析-用户分析-1                 | 用户健康度,选择某个                                                                                                    | ·用户讲入详情,看用户旅程列                                              | 1表,后面就有协议回放                                                                                                    | <b>ل</b> ر                                                                                                    |
|                            |                                                                                                    |                                                             |                                                                                                    |                                                                                                    |
|                            | 商源 〒 向导 △ 告誓 □3 监控 №3 目动化 ‹                                                                                                    | おおお 「日本」 「「「「「「「」」」」」 「「「」」」 「「「」」」 「「」」 「「                 | 0001002021                                                                                                    | ●24 🖹 😂 😫                                                                                                    |
|                            |                                                                                                    |                                                             |                                                                                                    |                                                                                                    |
|                            |                                                                                                    | 用户详情                                                        |                                                                                                    |                                                                                                    |
|                            |                                                                                                    | 用户详销<br>(1)                                                 |                                                                                                    |                                                                                                    |
|                            | <ul> <li>● 冊 本 二 多 令</li> <li>全局协议回放</li> </ul>                                                                                                    | ярия<br>(1) 2 2 - 04<br>- 1 2 5 5 6<br>                     |                                                                                                    |                                                                                                    |
|                            | ● 田 小 記 み 色<br>全局物な回放<br>[0]merence                                                                                                    | 用户详细<br>(曲 12 4 - 04 - 1 基本镜音                               |                                                                                                    |                                                                                                    |
|                            | ⊕         ⊕         ♣         ♣         ♠           ▲目時交回放         ●         ●         ●         ●           ●         ●         ●         ●         ●                                                                                                    | 用户详摘<br>登 北京 04 登本信息<br>0 0560 930 1100 1220 1320 1430 1530 |                                                                                                    |                                                                                                    |
|                            | ⊕         ⊕         ⊕         ⊕         ⊕         ⊕            ±         ⊕         ⊕         ⊕         ⊕            ±         ⊕         ⊕         ⊕         ⊕            ±         ⊕         ⊕         ⊕         ⊕            ∴         ⊕         ⊕         ⊕         ⊕            ∴         ∴         ⊕         ⊕         ⊕            ∴         ∴         ∴         ⊕         ⊕                                                                                                    | 用户样指<br>① 注意 04   基本指目<br>06 946 938 110 120 11.0 448 1500  |                                                                                                    |                                                                                                    |
|                            | 0         0         0         0         0         0         0           1         1         0         0         0         0         0           1         0         0         0         0         0         0           1         0         0         0         0         0         0           1         0         0         0         0         0         0           1         0         0         0         0         0         0           1         0         0         0         0         0         0         0           1         0         0         0         0         0         0         0         0           1         0         0         0         0         0         0         0         0         0         0         0         0         0         0         0         0         0         0         0         0         0         0         0         0         0         0         0         0         0         0         0         0         0         0         0         0         0         0         0                                                                                                    |                                                             |                                                                                                    |                                                                                                    |
|                            | 0         0         0         0         0         0           1         0         0         0         0         0           1         0         0         0         0         0           1         0         0         0         0         0         0           1         0         0         0         0         0         0         0         0         0         0         0         0         0         0         0         0         0         0         0         0         0         0         0         0         0         0         0         0         0         0         0         0         0         0         0         0         0         0         0         0         0         0         0         0         0         0         0         0         0         0         0         0         0         0         0         0         0         0         0         0         0         0         0         0         0         0         0         0         0         0         0         0         0         0         0         0         0                                                                                                    |                                                             | X 345566 8882 VU.V.                                                                                                    | 9<br>3889<br>android                                                                                                    |
|                            | Q         A         B         A         C           ▲用砂文田放         Q         C         C         C           Q         C         C         C         C           Q         C         C         C         C           Q         C         C         C         C         C           Q         C         C         C         C         C         C           Access         C         C         C         C         C         C           Access         C         C                                                                                                    |                                                             | X 44556 888 4                                                                                                    | 3<br>3889<br>androd                                                                                                    |
|                            | 0         0         0         0         0         0         0           1         1         0         0         0         0         0         0         0         0         0         0         0         0         0         0         0         0         0         0         0         0         0         0         0         0         0         0         0         0         0         0         0         0         0         0         0         0         0         0         0         0         0         0         0         0         0         0         0         0         0         0         0         0         0         0         0         0         0         0         0         0         0         0         0         0         0         0         0         0         0         0         0         0         0         0         0         0         0         0         0         0         0         0         0         0         0         0         0         0         0         0         0         0         0         0         0         0         0                                                                                                    |                                                             | X 44556 2222<br>X40 700<br>X00 700<br>X00 700<br>X000 700<br>X000 700                                                                                                    | 3<br>3889<br>androd<br>0.00<br>1020                                                                                                    |
|                            | 0         0         0         0         0         0         0           1         1         0         0         0         0                                                                                                    |                                                             | X 44356 888 9<br>10 10 10 10 10 10 10 10 10 10 10 10 10 1                                                                                                    | 9<br>3889<br>android                                                                                                    |
|                            | 0         0         0         0         0         0         0           1         0         0         0         0         0         0           0         0         0         0         0         0         0           0         0         0         0         0         0         0           0         0         0         0         0         0         0           0         0         0         0         0         0         0           0         0         0         0         0         0         0         0         0         0         0         0         0         0         0         0         0         0         0         0         0         0         0         0         0         0         0         0         0         0         0         0         0         0         0         0         0         0         0         0         0         0         0         0         0         0         0         0         0         0         0         0         0         0         0         0         0         0         0                                                                                                    |                                                             |                                                                                                    | 9<br>9<br>9<br>9<br>9<br>9<br>9<br>9<br>9<br>9<br>9<br>9<br>9<br>9                                                                                                    |
|                            | Constant of the second second se |                                                             |                                                                                                    | x<br>3890<br>android<br>2007<br>2007<br>2007<br>2007<br>2007<br>2007<br>2007<br>200                                                                                                    |
|                            | •         •         •         •         •         •           •         •         •         •         •         •           •         •         •         •         •         •           •         •         •         •         •         •           •         •         •         •         •         •           •         •         •         •         •         •         •           •         •         •         •         •         •         •         •         •         •         •         •         •         •         •         •         •         •         •         •         •         •         •         •         •         •         •         •         •         •         •         •         •         •         •         •         •         •         •         •         •         •         •         •         •         •         •         •         •         •         •         •         •         •         •         •         •         •         •         •         •         •         •         •                                                                                                    |                                                             | X         45556         922           N0         100         100           100         100         100           100         100         100           100         100         100           100         100         100                                                                                                    | x<br>3009<br>2000<br>2000<br>20 |
|                            | 0         0         0         0         0         0         0         0           2         2         0         0         0         0         0         0         0         0         0         0         0         0         0         0         0         0         0         0         0         0         0         0         0         0         0         0         0         0         0         0         0         0         0         0         0         0         0         0         0         0         0         0         0         0         0         0         0         0         0         0         0         0         0         0         0         0         0         0         0         0         0         0         0         0         0         0         0         0         0         0         0         0         0         0         0         0         0         0         0         0         0         0         0         0         0         0         0         0         0         0         0         0         0         0         0         0                                                                                                    |                                                             | X         445566         2222           140         100         1000           100         1000         1000           X         1000         1000           X         1000         1000           X         1000         1000           X         1000         1000           X         1000         1000           X         1000         1000           X         1000         1000           X         1000         1000           X         1000         1000           X         1000         1000           X         1000         1000           X         1000         1000           X         1000         1000                                                                                                    | ×<br>666<br>666<br>666<br>666<br>666<br>666<br>666<br>6                                                                                                    |
|                            | 0         0.         0.         0.         0.         0.           1         2.000.002.002.002.002.002.002.002.002.0                                                                                                    |                                                             | X         445356         8888         9888           NS         100         100         100         100           VEXEX         100         470         4888         100           VEXEX         100         470         4888         100         4768           VEXEX         1000         470         4888         1000         4768         4868           VEXEX         1000         470         4868         1000         4768         4868           VEXEX         1000         470         4868         1000         4768         4868                                                                                                    |                                                                                                    |
|                            | 0         0         0         0         0         0         0           1         7658         1         1682         1682           2021/10/4         13007         0         0           2021/10/4         13007         0         0           PellikLinkk20         0         0         0                                                                                                    |                                                             | X         45556         882         100           X         100         100         100         100           X         200         100         100         100         100           X         200         100         100         100         100         100           X         200         100         100         100         100         100         100           X         200         100         100         100         100         100         100         100         100         100         100         100         100         100         100         100         100         100         100         100         100         100         100         100         100         100         100         100         100         100         100         100         100         100         100         100         100         100         100         100         100         100         100         100         100         100         100         100         100         100         100         100         100         100         100         100         100         100         100         100         100         100 <td><ul> <li>C</li> <li>C</li></ul></td> | <ul> <li>C</li> <li>C</li></ul>                                                                                                    |
|                            | 2         2         3         3         4           2         2         2         2         2           2         3         3         4         4           0         3         3         3         4           0         3         4         3         4           0         3         4         4         4           0         3         4         4         4           0         3         4         4         4           0         4         4         4         4           0         4         4         4         4           0         4         4         4         4           0         4         4         4         4           0         4         4         4         4           0         4         4         4         4           0         4         4         4         4           0         4         4         4         4           0         4         4         4         4           0         4         4         4         4                                                                                                    |                                                             |                                                                                                    | ×<br>(1997)<br>(1997)<br>(1                                                                                                    |
|                            | Q         0.         0.         0.         0.         0.           2         2         0         0.         0.         0.           0         0.         0         0.         0.         0.           0         0.         0         0.         0.         0.           0         0.         0         0.         0.         0.           0         0.         0         0.         0.         0.           0         0.         0.         0.         0.         0.           0         0.         0.         0.         0.         0.           0         0.         0.         0.         0.         0.           0         0.         0.         0.         0.         0.                                                                                                    |                                                             |                                                                                                    | x<br>3680<br>4680<br>4690<br>4690<br>46900<br>46900<br>46900<br>46900<br>46900<br>46900<br>46900<br>46900<br>46900<br>469000    |
|                            | •         •         •         •         •         •         •         •         •         •         •         •         •         •         •         •         •         •         •         •         •         •         •         •         •         •         •         •         •         •         •         •         •         •         •         •         •         •         •         •         •         •         •         •         •         •         •         •         •         •         •         •         •         •         •         •         •         •         •         •         •         •         •         •         •         •         •         •         •         •         •         •         •         •         •         •         •         •         •         •         •         •         •         •         •         •         •         •         •         •         •         •         •         •         •         •         •         •         •         •         •         •         •         •         •         •         •                                                                                                            |                                                             |                                                                                                    | x 100 0 0 0 0 0 0 0 0 0 0 0 0 0 0 0 0 0                                                                                                     |
|                            | 0         0         0         0         0         0         0           2         2         0         0         0         0         0         0         0         0         0         0         0         0         0         0         0         0         0         0         0         0         0         0         0         0         0         0         0         0         0         0         0         0         0         0         0         0         0         0         0         0         0         0         0         0         0         0         0         0         0         0         0         0         0         0         0         0         0         0         0         0         0         0         0         0         0         0         0         0         0         0         0         0         0         0         0         0         0         0         0         0         0         0         0         0         0         0         0         0         0         0         0         0         0         0         0         0         0                                                                                                    |                                                             | X 44556  4856  487  485  485  485  485  485  485  48  48                                                                                                    |                                                                                                    |
|                            | 0         0.         0.         0.         0.         0.           2         2         0.002.04.2         0.         0.002.04.2           0         0.002.04.2         0.         0.002.04.2           0         0.002.04.2         0.         0.002.04.2           0.002.04.20         0.         0.002.04.2         0.002.04.2           0         0.002.04.20         0.002.04.2         0.002.04.2           0         0.002.04.20         0.002.04.2         0.002.04.2           0         0.002.04.20         0.002.04.2         0.002.04.2           0         0.002.04.20         0.002.04.2         0.002.04.2           0         0.002.04.20         0.002.04.2         0.002.04.2           0         0.002.04.20.04.20.04.20.00         0.002.04.2         0.002.04.2           0         0.002.04.20.00         0.002.04.20.20.20.20.20.20.20.20.20.20.20.20.20.                                                                                                    |                                                             | X         445356         42322           V         1000         1000           V         1000         1000           V         1000         1000           V         1000         1000           V         1000         1000           V         1000         470           V         1000         470           V         1000         470           V         1000         470           V         1000         470           V         1000         470           V         1000         470           V         1000         470           V         1000         470           V         1000         470           V         1000         470           V         1000         470           V         1000         1000           V         1000         1000           V         1000         1000                                                                                                    |                                                                                                    |
|                            | Q         0.         0.         0.         0.         0.           2         2         0.002.04.0         0.         0.002.04.0           2.001.04.0         0.002.04.0         0.002.04.0         0.002.04.0           2.001.01.01.01.01.00         0.002.01.01.01.00         0.002.01.01.01.00         0.002.01.01.01           2.001.01.01.01.01.01.00         0.002.01.01.01         0.002.01.01.01         0.002.01.01.01           2.001.01.01.01.01.01.00         0.002.01.01.01         0.002.01.01.01         0.002.01.01           2.001.01.01.01.01.00         0.002.01.01         0.002.01.01         0.002.01.01           2.001.01.01.01.01.00         0.002.01         0.002.01         0.002.01           2.001.01.01.01.01.01.00         0.002.01         0.002.01         0.002.01           2.001.01.01.01.01.01.01.00         0.002.01         0.002.01         0.002.01           2.001.01.01.01.01.01.00         0.002.01         0.002.01         0.002.01           2.001.01.01.01.01.01.01.00         0.002.01         0.002.01         0.002.01           2.001.01.01.01.01.01.01.00         0.002.01         0.002.01         0.002.01                                                                                                    |                                                             | X         44356         4832         4832         4832         4832         4832         4832         4832         4832         4832         4832         4832         4832         4832         4832         4832         4832         4832         4832         4832         4832         4832         4832         4832         4832         4832         4832         4832         4832         4832         4832         4832         4832         4832         4832         4832         4832         4832         4832         4832         4832         4832         4832         4832         4832         4832         4832         4832         4832         4832         4832         4832         4832         4832         4832         4832         4832         4832         4832         4832         4832         4832         4832         4832         4832         4832         4832         4832         4832         4832         4832         4832         4832         4832         4832         4832         4832         4832         4832         4832         4832         4832         4832         4832         4832         4832         4832         4832         4832         4832         4832         4                                                                                                    |                                                                                                    |
|                            | 0         0.         0.         0.         0.         0.           1         2.000.002.002.002.002.002.002.002.002.0                                                                                                    |                                                             | X         4556         332           X         1000         1000         1000           X         1000         1000         1000         1000           X         1000         1000         1000         1000         1000           X         1000         1000         1000         1000         1000         1000         1000         1000         1000         1000         1000         1000         1000         1000         1000         1000         1000         1000         1000         1000         1000         1000         1000         1000         1000         1000         1000         1000         1000         1000         1000         1000         1000         1000         1000         1000         1000         1000         1000         1000         1000         1000         1000         1000         1000         1000         1000         1000         1000         1000         1000         1000         1000         1000         1000         1000         1000         1000         1000         1000         1000         1000         1000         1000         1000         1000         1000         1000         1000         1000         1000<                                                                                                    | x 2000 x 2000 x                                                                                                    |
|                            | Q         0.         0.         0.         0.         0.           2         2         0.00         0.00         0.00         0.00           0.00         0.00         0.00         0.00         0.00         0.00           0.00         0.00         0.00         0.00         0.00         0.00           0.00         0.00         0.00         0.00         0.00         0.00           0.00         0.00         0.00         0.00         0.00         0.00           0.00         0.00         0.00         0.00         0.00         0.00           0.00         0.00         0.00         0.00         0.00         0.00           0.00         0.00         0.00         0.00         0.00         0.00                                                                                                    |                                                             | X         A556         ABE         VARE           V         VARE         VARE         VARE           V         VARE         VARE         VARE           V         VARE         VARE         VARE           V         VARE         VARE         VARE           V         VARE         VARE         VARE           VARE         VARE         VARE         VARE           VARE         VARE         VARE         VARE           VARE         VARE         VARE         VARE           VARE         VARE         VARE         VARE           VARE         VARE         VARE         VARE           VARE         VARE         VARE         VARE           VARE         VARE         VARE         VARE           VARE         VARE         VARE         VARE           VARE         VARE         VARE         VARE           VARE         VARE         VARE         VARE           VARE         VARE         VARE         VARE           VARE         VARE         VARE         VARE           VARE         VARE         VARE         VARE           VARE                                                                                                    | x x x x x x x x x x x x x x x x x x x                                                                                                    |
|                            | Q         0.         0.         0.         0.         0.           2         2         0         0.         0.         0.           0         0.         0         0.         0.         0.           0         0.         0         0.         0.         0.           0         0.         0         0.         0.         0.           0         0.         0.         0.         0.         0.           0         0.         0.         0.         0.         0.           0         0.         0.         0.         0.         0.           0         0.         0.         0.         0.         0.           0         0.         0.         0.         0.         0.           0         0.         0.         0.         0.         0.           0         0.         0.         0.         0.         0.           0         0.         0.         0.         0.         0.           0         0.         0.         0.         0.         0.           0         0.         0.         0.         0.         <                                                                                                    |                                                             |                                                                                                    | x 2000 - 2000 -                                                                                                    |
|                            |                                                                                                    |                                                             | X     4556     9332       10     100     9345       10     100     90       10     100     100       10     100     100       10     100     100       10     100     100       10     100     100       10     100     100       100     100     100       100     100     100       100     100     100       100     100     100       100     100     100       100     100     100       100     100     100       100     100     100       100     100     100       100     100     100       100     100     100       100     100     100       100     100     100       100     100     100       100     100     100       100     100     100       100     100     100       100     100     100       100     100     100       100     100     100       100     100     100       100     100                                                                                                    |                                                                                                    |